# **INGRESO AL SISTEMA**

Ingresar al sistema utilizando los siguientes datos:

- Dirección web: <u>https://samer.propiasoft.com/</u>
- Usuario: email registrado en sistema SAMER
- Clave: 1 (solicita cambiar la misma. Respetar el tipo de contraseña a ingresar)

| SAMER<br>Sociedad Argentina de<br>Medicina Reproductiva | Usuario                          |
|---------------------------------------------------------|----------------------------------|
| Sistema de autogestión de certificación para la         | Ingresar                         |
| especialidad en medicina<br>reproductiva.               | Olvidaste tu contraseña?         |
|                                                         | © Todos los derechos reservados. |
|                                                         |                                  |

Al ingresar al sistema aparece la siguiente pantalla:

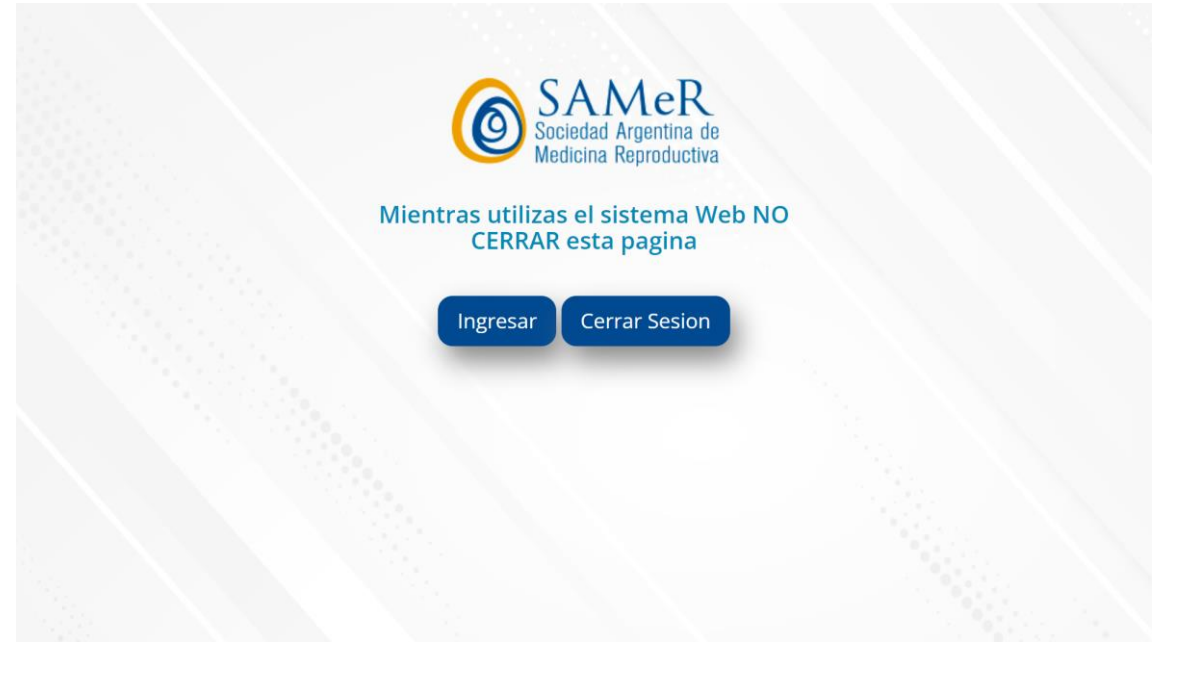

Presionar INGRESAR.

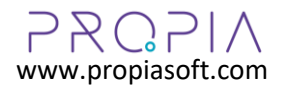

| SOCIOS <      | 80                                                                         |                 |                      | Socio: Andrea Laura Abdala | Թ Cerrar Sesion 🔍 Cambiar Clave 📍                                                                                                    |
|---------------|----------------------------------------------------------------------------|-----------------|----------------------|----------------------------|----------------------------------------------------------------------------------------------------|
| ACTIVIDADES < | Inicio                                                                     |                 |                      |                            |                                                                                                    |
|               | Cocios<br>Ficha de datos personales<br>Archivos<br>Descargar CV<br>Tablero | Certificaciones | Consulta<br>Registro |                            | Construction of the second second sec |

#### Luego aparece la pantalla principal INICIO

## Carga de datos personales en FICHA

Es importante tener actualizada la ficha de datos personales para que SAMER pueda realizar todas las tareas administrativas y para que el profesional pueda descargar el CV con datos actualizados.

| SOCIOS <          | 80                    | Socio: An                                               | drea Laura Abdala 🛛 🕫 Cerrar Sesion 🔍 Cambiar Clave 📍 |
|-------------------|-----------------------|---------------------------------------------------------|-------------------------------------------------------|
| CERTIFICACIONES < |                       |                                                         |                                                       |
| ACTIVIDADES <     | Ficha de datos persor | ales                                                    |                                                       |
|                   | GENERAL CONTACTO      | DIRECCIÓN INSTITUCION PROFESIÓN ESPECIALIDAD Y RESIDENC | IA ARCHIVOS                                           |
|                   | Apellido (*)          | Abdala                                                  | )                                                     |
|                   | Nombre (*)            | Andrea Laura                                            |                                                       |
|                   | DNI (*)               |                                                         |                                                       |
|                   | CUIT                  |                                                         |                                                       |
|                   | Fecha de nacimiento   | •                                                       |                                                       |
|                   | Foto de perfil        |                                                         |                                                       |
|                   | Usuario de sistema    | Seleccionar archivo Ninguno archivo selec.              |                                                       |
|                   | Guardar cambios       |                                                         |                                                       |

Una vez completados los datos, presionar GUARDAR CAMBIOS.

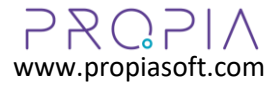

# **ADMINISTRADOR DE ARCHIVOS**

El profesional puede guardar archivos digitales en la sección ARCHIVOS

| Archivos del socio: A            | Abdala Andrea Laura                    |                |
|----------------------------------|----------------------------------------|----------------|
| Seleccionar archivos<br>Archivos | Elegir archivos Ninguno archivo selec. | Subir archivos |

Para subir uno o más archivos, presionar ELEGIR ARCHIVOS, seleccionarlos y luego presionar SUBIR ARCHIVOS.

Una vez subidos, se visualizan en una grilla que permite realizar dos acciones sobre los mismos:

- VER: visualiza el archivo
- QUITAR: elimina de manera permanente el archivo seleccionado

#### **DESCARGAR CV**

El profesional puede descargar su CV en formato digital PDF. El mismo contiene la información registrada en su ficha personal y el registro de todas las actividades.

| Curriculum Vitae<br>ABDALA ANDREA LAURA | SAMER<br>Sociedad Argentina de<br>Medicina Reproductiva |
|-----------------------------------------|---------------------------------------------------------|
| DATOS GENERALES                         |                                                         |
| DNI:                                    |                                                         |
| CUIT:                                   |                                                         |
| Fecha de nacimiento:                    |                                                         |
| Celular:                                |                                                         |
| Email:                                  |                                                         |
| Dirección:                              |                                                         |
| PROFESIÓN                               |                                                         |
| Ocupación:                              |                                                         |
| Especialidad médica:                    |                                                         |
| Universidad:                            |                                                         |
|                                         |                                                         |

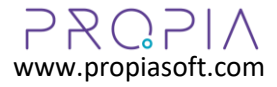

## TABLERO

A medida que el profesional registra sus actividades en el sistema, el mismo calcula de manera automática el puntaje otorgado de acuerdo al sistema de créditos establecido por SAMER.

|                                             | Puntaje                                             |      |      |      | Por catego | oría y |
|---------------------------------------------|-----------------------------------------------------|------|------|------|------------|--------|
| $\mathbf{Y}$                                | Categoría                                           | 2019 | 2020 | 2021 | 2022       | 2      |
| 37.00                                       | A. Educación. Tipo 1. Rol receptivo del profesional | 3.00 | 0.00 | 0.00 | 15.00      | 0      |
| Puntaje actual<br>de 1000.00. Faltan 963.00 | B. Educación. Tipo 2. Rol ejecutivo del profesional | 0.00 | 4.00 | 0.00 | 15.00      | 0      |
|                                             | C. Actividad asistencial e institucional            | 0.00 | 0.00 | 0.00 | 0.00       | 0      |
|                                             | D. Actividad societaria                             | 0.00 | 0.00 | 0.00 | 0.00       | 0      |
|                                             | TOTAL                                               | 3.00 | 4.00 | 0.00 | 30.00      | 0.     |

## CONSULTA DE ACTIVIDADES

Las actividades registradas en el sistema pueden visualizarse de manera conjunta en esta funcionalidad. La misma permite además filtrar por grupo de actividad y filtrar por fecha. Permite además la exportación a MS Excel.

| Act   | tividades - Consulta                                                                                                    |            |      |                                                                                                    |          |                |           |          |     |         |         |
|-------|----------------------------------------------------------------------------------------------------|------------|------|----------------------------------------------------------------------------------------------------|----------|----------------|-----------|----------|-----|---------|---------|
|       | Nuevo Exportar a Excel                                                                                                    |            |      |                                                                                                    |          |                |           |          |     |         |         |
| 0     | Mostrar anuladas Aplica filtro fechas Desde:                                                                                                    | 21/04/2022 | Hast | a: 21/04/2022                                                                                                    | [Grupo d | le actividad]  |           |          | ~   | Aplicar |         |
| Lista | ado   Cantidad de registros: 7                                                                                                    |            |      |                                                                                                    |          |                |           |          |     |         |         |
| #     | Actividad                                                                                                    |            |      | Datos                                                                                                    | Puntaje  | Fecha registro | Estado    | Archivos |     |         |         |
| 2     | A. Educación. Tipo 1. Rol receptivo del profesional<br>1. Actividades formativas sistemàticas<br>a. Congresos (Nacionales/Internacionales)<br>Asistencia |            |      | bbb<br>* Desde: 21/04/2022<br>* Hasta: 21/04/2022<br>* Hs.: 10.00<br>* Evaluación final (Si/No): Si<br>* Auspicia SAMER (Si/No): Si | 3.00     | 21/04/2022     | Pendiente |          | VER | ANULAR  | RECALCU |
| 7     | A. Educación. Tipo 1. Rol receptivo del profesional<br>1. Actividades formativas sistemáticas<br>a. Congresos (Nacionales/Internacionales)<br>Asistencia |            |      | ddd<br>* Desde: 21/04/2019<br>* Hasta: 21/04/2019<br>* Hs: 15.00<br>* Evaluación final (Si/No): Si<br>* Auspicia SAMER (Si/No): Si  | 3.00     | 21/04/2022     | Pendiente |          | VER | ANULAR  | RECALCU |
| 1     | A. Educación. Tipo 1. Rol receptivo del profesional<br>2. Especialización de posgrado<br>Becas de perfeccionamiento, investigación y/o actualización     |            |      | aaa<br>* Desde: 21/04/2022<br>* Hasta: 21/04/2022<br>* Lugar: cba                                                                   | 12.00    | 21/04/2022     | Pendiente | Ver      | VER | ANULAR  | RECALCU |
| 5     | B: Educación. Tipo 2. Rol ejecutivo del profesional<br>1. Actividad académica y ejercicio de la docencia<br>Docente autorizado o libre                   |            |      | * Desde: 21/04/2020<br>* Hasta: 21/04/2020<br>* Universidad: hhh<br>* Catedra: ggg                                                  | 4.00     | 21/04/2022     | Pendiente |          | VER | ANULAR  | RECALCU |

Estado PENDIENTE significa que SAMER todavía no ha revisado dicha actividad. Cuando SAMER revisa la misma, cambia su estado a COMPLETADA. Para editar una actividad, presionar el botón VER. Si la actividad no es correcta, el profesional puede eliminarla presionando el botón ANULAR. El botón RECALCULAR permite ejecutar nuevamente el sistema de cálculo de la actividad seleccionada.

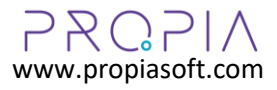

Página 4 | 6

## **REGISTRO DE ACTIVIDAD**

Permite registrar actividades realizadas por el profesional.

Pasos para registrar una nueva actividad:

- 1. Seleccionar actividad. Aquí es muy importante clasificarla correctamente.
- 2. Completar datos solicitados (completar todos)
- 3. Adjuntar archivos que respalden la actividad
- 4. Presionar GUARDAR CAMBIOS

|                                                      |                               | _          |                           |
|------------------------------------------------------|-------------------------------|------------|---------------------------|
| SELECCIONAR ACTIVIDAD:                               | COMPLETAR LOS SIGUIENTES DATO | JS:        | RESPALDATORIA:            |
| A. Educación. Tipo 1. Rol receptivo del profesiona 👻 | Nombre                        |            | Seleccionar archivos      |
| 1. Actividades formativas sistemáticas               | Fecha desde                   | 21/04/2022 | Elegir archivos Ningunivo |
| a. Congresos (Nacionales/Internacionales)            | Fecha hasta                   | 21/04/2022 |                           |
| Asistencia                                           |                               |            |                           |
|                                                      | Hs                            |            |                           |
|                                                      | Evaluacion final (Si/No)      | ○ Si ○ No  |                           |
|                                                      | Auspicia SAMER (Si/No)        | ○ Si ○ No  |                           |
|                                                      |                               |            |                           |

#### **RECUPERAR CONTRASEÑA**

El sistema permite recuperar la contraseña de la siguiente manera:

| SAMER<br>Sociedad Argentina de                                                                  | Usuario                              |
|-------------------------------------------------------------------------------------------------|--------------------------------------|
| Medicina Reproductiva                                                                           | Contraseña                           |
| Sistema de autogestión de<br>certificación para la<br>especialidad en medicina<br>reproductiva. | Ingresar<br>Olvidaste tu contraseña? |
| SAMER . Otro producto de ってのマイ                                                                  | © Todos los derechos reservad        |

# Presionar OLVIDASTE TU CONTRASEÑA?

Luego abre la siguiente pantalla:

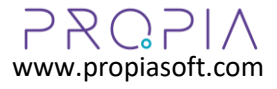

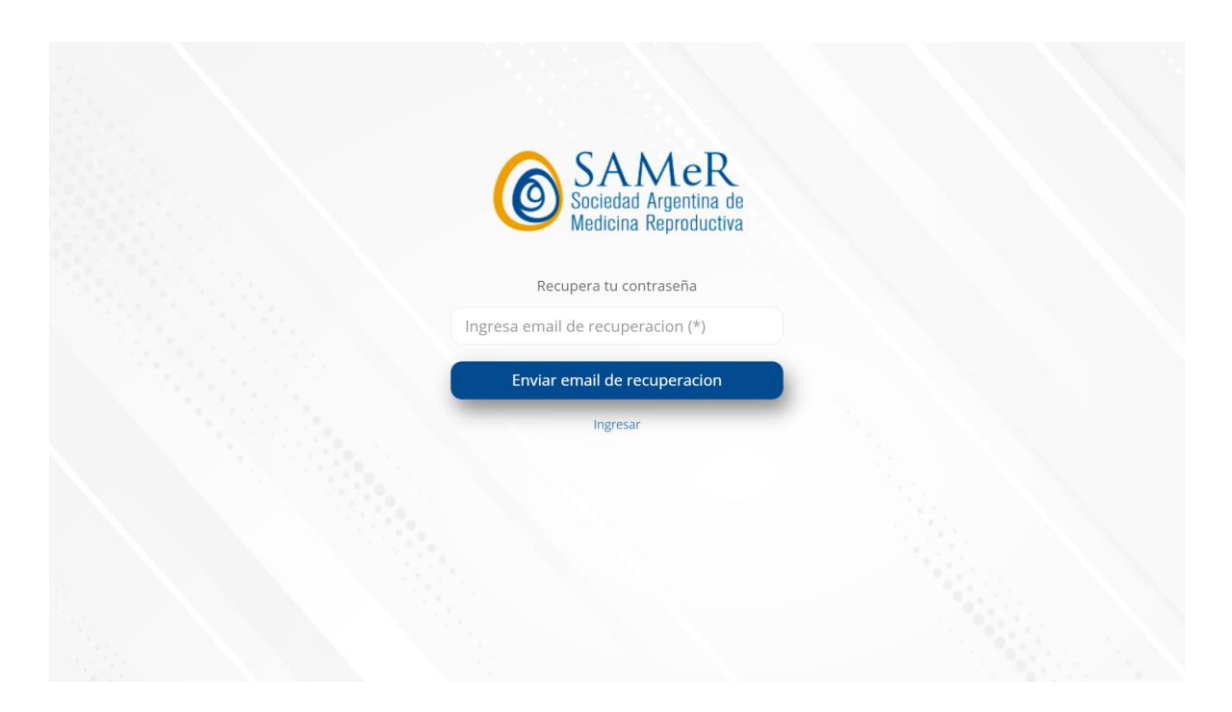

Ingresar el email registrado en sistema SAMER y presionar ENVIAR EMAIL DE RECUPERACION. El sistema envía un email con los pasos para blanquear la contraseña.

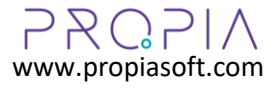